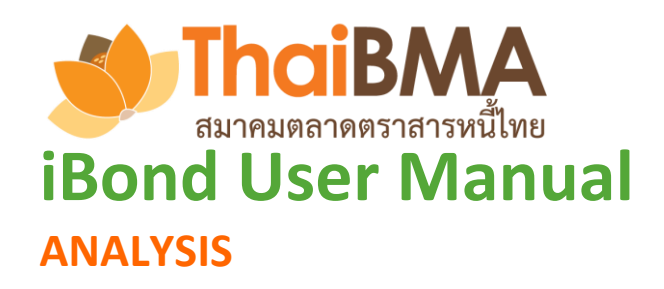

Contact iBond: Bond Pricing & Product Development Department, The Thai Bond Market Association (ThaiBMA) email address: pricing@thaibma.or.th Tel. 0-2257-0357 ext. 451-456 Visit our website: www.ibond.thaibma.or.th

# <u>สารบัญ</u>

| หัวข้อ                           | หน้า |
|----------------------------------|------|
| Analysis                         | 1    |
| Graphic Analysis                 | 2    |
| Rich/ Cheap Analysis             | 3    |
| Duration and Convexity           |      |
| Bond Duration and Convexity      | 5    |
| Portfolio Duration and Convexity | 6    |

### Analysis

ช่วยวิเคราะห์ (Analysis) การลงทุนในตราสารหนี้ ประกอบไปด้วยเมนูย่อยทั้งหมด 3 เมนู

- Graphic Analysis: รวบรวมข้อมูลต่างๆที่เกี่ยวข้องกับตราสารหนี้ ไม่ว่าจะเป็นอัตราผลตอบแทน (Yield), ส่วน ชดเชยความเสี่ยง (Spread), มูลค่าการชื้อขาย (Trading Value) ของนักลงทุนประเภท ต่างๆ, มูลค่าการซื้อขายในตราสารหนี้ประเภทต่างๆ, ค่าความผันผวนของอัตรา ผลตอบแทน (Yield Volatility) และอัตราความต้องการเสนอซื้อในการประมูล (Bid Coverage Ratio: BCR) เพื่อให้ผู้ใช้งานสามารถเลือกนำมาแสดงผลเปรียบเทียบกับในรูป ของกราฟ
   Rich / Cheap Analysis: ช่วยแสดงให้เห็นว่าจากราคาซื้อขายล่าสุด (Last Executed Yield) ของหุ้นกู้แต่ละตัวนั้น มีหุ้นกู้รุ่นใดบ้างที่มีราคาแพงเกินไป (Rich) หรือถูกเกินไป (Cheap) เมื่อเทียบกับราคาทาง ทฤษฎี (Model Price)
- 3. Duration & Convexity: ช่วยหาค่า Duration และ Convexity ของ Portfolio

### <u>ภาพประกอบ:</u>

### Graphic Analysis

| Curve Comparison                                  | Rate Move                  | ement      | Market Pa<br>(Out | rticipant Movement<br>tright Trading) | Bond M<br>(Outrigh | ovement<br>t Trading) | Volatility | BCR Movement | Technical Analysis |
|---------------------------------------------------|----------------------------|------------|-------------------|---------------------------------------|--------------------|-----------------------|------------|--------------|--------------------|
| Government Bond Y                                 | ield Curve                 | Thailand   | T                 | Date                                  | <b>#</b>           | Add                   |            |              |                    |
| Corporate Bond Yiel<br>Corp & SOE (G) <u>Spre</u> | d Curve<br><u>ad</u> Curve | AAA<br>AAA | T                 | Date                                  |                    | Add<br>Add            |            | ~            |                    |
|                                                   |                            |            |                   |                                       |                    |                       |            | Remove       |                    |
|                                                   |                            |            |                   |                                       | Su                 | ıbmit                 |            |              |                    |

## คำอธิบายหน้า:

แสดงข้อมูลที่สำคัญเพื่อประกอบการตัดสินใจซื้อขายตราสารหนี้ ได้แก่

| - | Curve Comparison:                      | เปรียบเทียบเส้นอัตราผลตอบแทนประเภทต่างๆ (ตราสารภาครัฐ –          |
|---|----------------------------------------|------------------------------------------------------------------|
|   |                                        | ภาคเอกชน)                                                        |
| - | Rate Movement:                         | ความเคลื่อนไหวและแนวโน้มของอัตราผลตอบแทนประเภทต่างๆ              |
| - | Market Participants Movement in Outrig | ht Transaction: ความเคลื่อนไหวของนักลงทุนกลุ่มต่างๆ ในตลาด       |
|   |                                        | ตราสารหนี้ไทย ในรูปของมูลค่าการซื้อขายทั้ง 3 รูปแบบ (มูลค่าซื้อ, |
|   |                                        | มูลค่าขาย, มูลค่าสุทธิ)                                          |
| - | Bond Movement (Outright Trading):      | ความเคลื่อนไหวของการซื้อขายตราสารหนี้ประเภทต่างๆ                 |
| - | Government Bond Yield Volatility:      | ความเคลื่อนไหวของค่าความผันผวนในอัตราผลตอบแทนของตราสารหนี้       |
| - | Bid Coverage Ratio (BCR) Movement:     | แสดงความเคลื่อนไหวของตัวเลขที่เป็นตัวแทนถึงความต้องการประมูล     |
|   |                                        | ตราสารหนี้ในแต่ละครั้ง (BCR)                                     |
| - | Technical Analysis:                    | เครื่องมือเพื่อการวิเคราะห์ทางเทคนิค สำหรับหาจังหวะที่เหมาะสมใน  |
|   |                                        | การเข้าลงทุนในตราสารหนี้ และเพื่อคาดการณ์การเคลื่อนไหวของอัตรา   |
|   |                                        | ผลตอบแทนในอนาคต ผ่านเทคนิคประเภทต่างๆ                            |
|   |                                        |                                                                  |

# ที่มาของข้อมูล/ หลักการคำนวณ:

้นำมาจากข้อมูลราคาเสนอซื้อที่ Dealer นำส่งมาที่ ThaiBMA และการซื้อขายตราสารหนี้ที่รายงานมายัง ThaiBMA

# **ประโยชน์**:

เพื่อใช้ประกอบการวิเคราะห์ภาวะตลาดตราสารหนี้ และเพื่อใช้ประกอบการตัดสินใจลงทุนในตราสารหนี้

## <u>ชื่อหน้า</u>: Analysis > Rich/Cheap Analysis

#### <u>ภาพประกอบ</u>:

Rich/Cheap Analysis

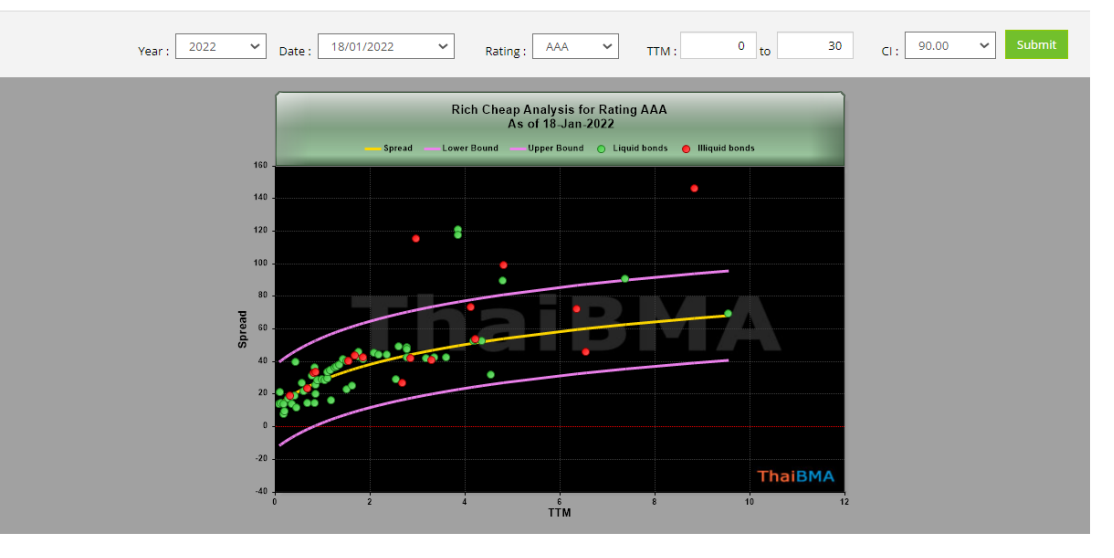

Rich

Cheap

| Symbol    | TTM      | Static Spread | Market Yield | liquid | Last traded date | Last executed yield |
|-----------|----------|---------------|--------------|--------|------------------|---------------------|
| DAD25NB   | 3.863014 | 117.597916    | 2.325728     | Y      | 23-Sep-2021      | 1.950000            |
| DAD25NC   | 3.863014 | 120.863424    | 2.360404     | Y      | 27-Oct-2021      | 2.252500            |
| JWD30NA   | 8.830137 | 146.302058    | 3.541299     | Ν      |                  |                     |
| PTTEP26NA | 4.797260 | 89.933546     | 2.347523     | Y      | 29-Nov-2021      | 2.130000            |
| PTTEP296A | 7.383562 | 90.764375     | 2.835309     | Y      | 10-Aug-2021      | 1.945000            |
| TFG251A   | 2.972603 | 115.289311    | 2.049772     | Ν      |                  |                     |
| TFG26NA   | 4.813699 | 99.081992     | 2.431126     | Ν      |                  |                     |

Average

| Symbol      | TTM      | Static Spread | Market Yield | liquid | Last traded date | Last executed yield |
|-------------|----------|---------------|--------------|--------|------------------|---------------------|
| BAY223A     | 0.183562 | 8.042057      | 0.539298     | Y      | 13-Dec-2021      | 0.620000            |
| BAY224A     | 0.205479 | 9.780107      | 0.558998     | Y      | 17-Jan-2022      | 0.560000            |
| BAY22NB     | 0.841096 | 14.392796     | 0.650000     | Y      | 18-Jan-2022      | 0.650000            |
| BAY233A     | 1.183562 | 16.411746     | 0.687151     | Y      | 08-Dec-2021      | 0.745000            |
| CLT226A     | 0.432877 | 40.048877     | 0.888678     | Y      | 01-Dec-2021      | 0.950000            |
| CLT236A     | 1.432877 | 41,444711     | 0.975503     | Y      | 09-Dec-2021      | 1.000000            |
| HLTC233A    | 1.164384 | 34.845535     | 0.868578     | Y      | 27-Dec-2021      | 0.885000            |
| HLTC242A    | 2.082192 | 45.589304     | 1.156349     | Y      | 14-Jan-2022      | 1.120000            |
| ICBCTL223A  | 0.112329 | 21.621329     | 0.667113     | Y      | 13-Jan-2022      | 0.670000            |
| ICBCTL225A  | 0.345205 | 18.799478     | 0.666039     | Y      | 07-Jan-2022      | 0.670000            |
| ICBCTL225B  | 0.287671 | 17.629671     | 0.646655     | Y      | 13-Jan-2022      | 0.650000            |
| ICRCTI 2284 | 0.600000 | 22.000077     | 0 71 2790    | N      | 22 D 2021        | 0.675000            |

## ที่มาของข้อมูล และวิธีการคำนวณ:

การสร้าง Rich/Cheap Analysis ใช้ข้อมูลจาก Credit spread ในแต่ละ rating โดยมีการปรับปรุงข้อมูลทุกวัน จากกราฟ ด้านบนประกอบด้วยเส้นกราฟ 3 เส้น, จุดสีเขียวและจุดสีแดง

- เส้นสีเหลือง: เส้น Credit spread ของ rating นั้น เปรียบได้เป็นค่า Average Spread ของ rating
  ที่กำลังพิจารณา
- เส้นสีม่วง 2 เส้น: กรอบ Upper bound และ Lower Bound ของ Spread ณ rating ที่พิจารณา
- จุดสีเขียว: ตราสารหนี้นั้นมีสภาพคล่องที่ดี ณ Rating ที่กำลังพิจารณา

จุดสีแดง: ตราสารหนี้นั้นไม่มีสภาพคล่อง ณ Rating ที่กำลังพิจารณา

ผู้ใช้สามารถเรียกดูข้อมูลย้อนหลังในแต่ละวันได้ โดยใส่วันที่ที่ต้องการหาข้อมูล Rich/Cheap Analysis เลือกปีในช่อง Year และเลือกวันในช่อง Date และเลือกอันดับเครดิตในช่อง Rating จากนั้นเลือกช่วงอายุของตราสารหนี้ โดยกรอก TTM เริ่มต้นในช่อง TTM และ จนถึง TTM ที่ต้องการในช่อง TO และเลือก Confidence Interval ในช่อง CI แล้วกด Submit

# ประโยชน์:

สามารถใช้ Rich/Cheap Analysis ในการประมาณราคาของหุ้นกู้ในแต่ละอันดับเครดิต ว่าหุ้นกู้แต่ละตัวนั้นมีราคาอยู่ในระดับ ที่แพงหรือถูกเกินไปเมื่อเทียบกับหุ้นกู้ตัวอื่นๆ ณ อันดับเครดิตเดียวกัน โดยพิจารณาได้ 3 กลุ่ม

- Cheap: หุ้นกู้ตัวนั้นอยู่เหนือ Upper Bound ถือว่าหุ้นกู้ตัวนั้น ถูกกว่าค่าเฉลี่ย (Cheap เนื่องจากมี spread ที่สูงกว่าค่า Average)
- Rich: หุ้นกู้ตัวนั้นอยู่ใต้ Lower Bound ถือว่าหุ้นกู้ตัวนั้น แพงกว่าค่าเฉลี่ย (Rich เนื่องจากมี spread ที่ต่ำกว่าค่า Average)
- Average: หุ้นกู้ตัวนั้นอยู่ระหว่าง Upper Bound/Lower Bound ถือว่าหุ้นกู้ตัวนั้นไม่ถูกหรือแพงเกินไป

## <u>ชื่อหน้า</u>: Analysis > Duration and Convexity > Bond Duration and Convexity

#### <u>ภาพประกอบ</u>:

| Bond Durat     | ond Duration and Convexity |        |            |          |            |                   |          |              |                         |                           |
|----------------|----------------------------|--------|------------|----------|------------|-------------------|----------|--------------|-------------------------|---------------------------|
|                |                            |        |            |          |            |                   |          | Enter Date : | 18/01/2022              | Go                        |
|                |                            |        |            |          |            |                   |          | Avai         | ilable date starts from | 07/07/2006 to 18/01/2022. |
|                |                            |        |            |          |            |                   |          |              |                         | 🛓 Download Excel          |
| Govt.          | Stage Agency               | T-Bill | SOE (G)    | SOE (NG) | Crop.      | CP FB             | Show All |              |                         |                           |
| 18 January 202 | 22                         |        |            |          |            |                   |          |              |                         |                           |
|                | Dend                       |        | C          |          | TT14 (     |                   |          | de a         | Fisher-V                | Weil                      |
|                | Bond                       |        | Coupon (%) |          | TTM (yrs.) | Modified Duration | Conve    | kity         | Duration                | Convexity                 |
| A222A          |                            |        | 6.0500     | 000      | 0.093151   | 0.09165           | 2        | 0.030944     | 0.087299                | 0.089435                  |
| ABPSPV224A     |                            |        | 3.2500     | 000      | 0.252055   | 0.24958           | 3        | 0.185860     | 0.247136                | 0.303390                  |
| ABPSPV234A     |                            |        | 3.5800     | 000      | 1.252055   | 1.21093           | 7        | 2.085017     | 1.196101                | 2.617497                  |
| ABPSPV244A     |                            |        | 3.7600     | 000      | 2.254795   | 2.13264           | 9        | 5.722942     | 2.105512                | 6.600793                  |
| ABPSPV264A     |                            |        | 4.0100     | 000      | 4.254795   | 3.85423           | 6        | 17.565333    | 3.790417                | 18.821629                 |
| ABPSPV274A     |                            |        | 4.1700     | 000      | 5.254795   | 4.64899           | 4        | 25.417512    | 4.564162                | 26.705731                 |
| ABPSPV284A     |                            |        | 4.3300     | 000      | 6.257534   | 5.39663           | 4        | 34.302319    | 5.289407                | 35.515680                 |
| ABPSPV294A     |                            |        | 4.3500     | 000      | 7.257534   | 6.1218            | 9        | 44.290721    | 5.988288                | 45.294126                 |
| ABPSPV304A     |                            |        | 4.4800     | 000      | 8.257534   | 6.78493           | 6        | 54.854437    | 6.623350                | 55.516045                 |
| ABPSPV324A     |                            |        | 4.7900     | 000      | 10.260274  | 7.98538           | 1        | 77.654272    | 7.769085                | 77.395122                 |
| ADVANC265A     |                            |        | 1.5800     | 000      | 4.298630   | 4.11594           | 4        | 19.351302    | 4.077907                | 20.994422                 |
| ADVANC285A     |                            |        | 2.1400     | 000      | 6.301370   | 5.8238            | 5        | 38.289935    | 5.752994                | 40.181534                 |
| ADVANC315A     |                            |        | 2.6900     | 000      | 9.301370   | 8.1213            | 4        | 75.359808    | 7.988978                | 76.892920                 |
| AEON22DA       |                            |        | 2.9300     | 000      | 0.904110   | 0.8903            | 8        | 1.238696     | 0.886436                | 1.665294                  |
| AEON22NA       |                            |        | 2.2700     | 000      | 0.821918   | 0.80766           | 2        | 1.056606     | 0.807184                | 1.452465                  |

หน้า Bond Duration and Convexity จะแสดงถึง ค่า Coupon (%), TTM (yrs.), Modified Duration, Convexity และ การคำนวณ Duration/Convexity ด้วยวิธี Fisher-Weil ของแต่ละกลุ่มตราสารหนี้ หรือเลือก Show all เพื่อแสดงตราสารหนี้ทั้งหมด โดยผู้ใช้สามารถเลือกวันที่ต้องการหาข้อมูลได้ที่ช่อง Enter Date แล้วกด Go หากต้องการดาวน์โหลดเป็น Excel file ให้กด Download Excel

### <u>ชื่อหน้า</u>: Analysis > Duration and Convexity > Portfolio Duration and Convexity

#### <u>ภาพประกอบ</u>:

| Portfolio Input   | Portfolio Summary Portfolio KRD & KRC                                                                                                    |                                                                                                    |
|-------------------|----------------------------------------------------------------------------------------------------|----------------------------------------------------------------------------------------------------|
| Portfolio Input E | Data                                                                                                    |                                                                                                    |
| Please select     | t date 18/01/2022                                                                                                    | Available date starts from 07/07/2006 to 18/01/2022.                                                       |
| Please select     | t KRD and KRC calculation method                                                                                                    | Cash flow by tenor O Cash flow by bucket                                                                   |
| Please select     | t the input method                                                                                                    | Maximum 20 symbols.                                                                                        |
| 0                 | Upload symbols <b>เลือกไฟล์</b> ไม่ได้เลือกไฟล์โด                                                                                                    | (.csv only) For an example file click download                                                             |
| 0                 | Enter symbols                                                                                                    | 1 unit(s)                                                                                                  |
| •                 | Select bond by type                                                                                                    | Available Bonds Chosen Bonds                                                                               |
|                   | - ALL -<br>Central Bank Bill<br>Commercial Paper<br>Corporate Bond<br>Foreign Bond<br>Government Bond<br>State Agency Bond<br>State Owned Enterprise (G) | LB24DA<br>LB24DB<br>LB25GA<br>LB25GA<br>LB25CA<br>LB25CA<br>LB25CA<br>LB27CA<br>LB27CA<br>LB27DA<br>LB27DA |
|                   | State Owned Enterprise (NG)                                                                                                    | Add Symbol                                                                                                 |

ในหน้า Portfolio Duration and Convexity นั้นผู้ใช้สามารถหาค่า Modified Duration และ Convexity ของ Portfolio ที่ ผู้ใช้สร้างขึ้นมาได้โดยสามารถเลือกจากตราสารหนี้ที่มีอยู่ในรายการทั้งหมด โดยข้อมูลที่ผู้ใช้ต้องใส่เพื่อการคำนวณประกอบด้วย

Date:

- วันที่
- KRD and KRC calculation method: สามารถเลือกได้ 2 วิธี คือ
  - Cash flow by tenor
  - Cash flow by bucket
- Input method:
  - Upload symbols: upload symbol รูปแบบ .csv (ผู้ใช้สามารถดูตัวอย่างไฟล์ได้โดยกดที่ Download)
    - Enter symbol: ผู้ใช้สามารถเลือกกรอก symbol ของตราสารหนี้ในช่องว่าง และใส่จำนวนที่ ต้องการคำนวณในช่อง unit(s)

สามารถเลือกการใส่ค่าตราสารหนี้ใน portfolio ได้ 3 แบบ คือ

Select bond by type: ผู้ใช้สามารถเลือกตราสารหนี้ตามรายการที่มีให้ สามารถเลือกเป็นรายตัวโดย
 เลือกSymbol ที่ต้องการในช่อง Avaliable Bonds แล้วกด Add หรือเลือก
 ตราสารหนี้ทั้งหมดโดยเลือก Add All และสามารถบออกโดยเลือก Remove
 หรือ Remove All

### <u>ภาพประกอบ</u>:

จากนั้นผู้ใช้เลือก Add Symbol และกด Calculate เพื่อคำนวณ หรือกดปุ่ม Reset เพื่อทำการคำนวณใหม่ และสามารถ ลบตราสารหนี้ออกจาก Portfolio ของผู้ใช้โดยเลือกในช่องสี่เหลี่ยมหน้าตราสารหนี้ที่ต้องการลบออกแล้วกด Delete

### <u>ภาพประกอบ</u>:

....

| Delete |    |        |      |               |
|--------|----|--------|------|---------------|
|        | No | Bond   | Unit | Error Message |
|        | 1  | LB226A | 3    |               |
|        | 2  | LB236A | 3    |               |
|        | з  | LB246A | 3    |               |
|        | 4  | LB26DA | 3    |               |
|        |    |        |      |               |

| Calculate | Reset |
|-----------|-------|
|-----------|-------|

หลังจากกดปุ่ม Calculate ระบบจะคำนวณและแสดงผลที่หน้า Portfolio Summary, Portfolio KRD ดังตารางข้างล่าง และ สามารถดาวน์โหลดเป็น excel file ให้กด Download Excel

### <u>ภาพประกอบ</u>:

| Portfolio Duration        | n and Convexi  | ty                 |            |                   |                    |                      |                  |
|---------------------------|----------------|--------------------|------------|-------------------|--------------------|----------------------|------------------|
| Portfolio Input           | Portfolio Summ | nary Portfolio KRD | & KRC      |                   |                    |                      |                  |
| Portfolio Summary as of 1 | 8 January 2022 |                    |            |                   |                    |                      | A Download Excel |
|                           |                | 1 laib             |            | Weighted Modified | Weighted Committee | Weighted Fisher-Weil |                  |
| вопа                      |                | Unit               | weight (%) | Duration          | weighted Convexity | Duration             | Convexity        |
| LB226A                    |                | 3                  | 24.653288  | 0.100408          | 0.090984           | 0.100151             | 0.140351         |
| LB236A                    |                | 3                  | 25.607766  | 0.352297          | 0.665655           | 0.351322             | 0.836655         |
| LB246A                    |                | 3                  | 24.473813  | 0.582590          | 1.683721           | 0.580941             | 1.962098         |
| LB26DA                    |                | 3                  | 25.265133  | 1.174573          | 6.209802           | 1.166071             | 6.695214         |
| Total                     |                |                    | 100.000000 | 2.209868          | 8.650162           | 2.198486             | 9.634317         |

#### Portfolio Duration and Convexity

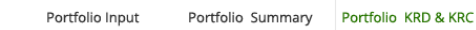

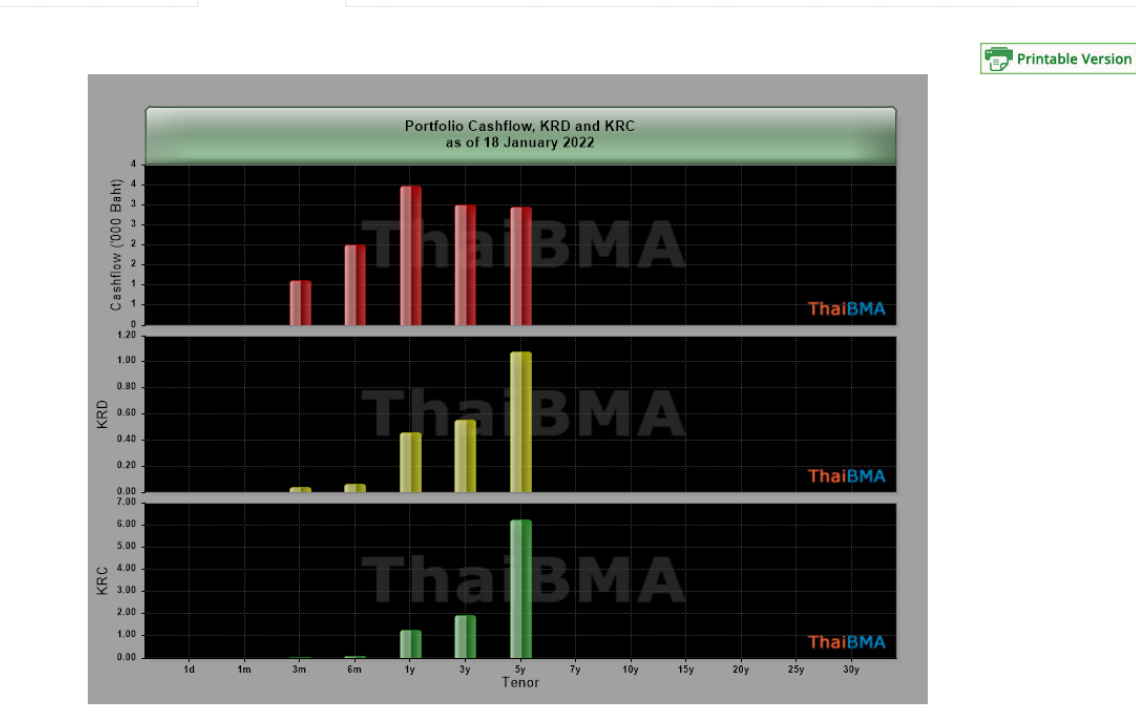

| Portfolio Key Rate as of 18 January 2022 |           |          |           |  |  |  |  |
|------------------------------------------|-----------|----------|-----------|--|--|--|--|
| Tanar                                    | Cashflow  | Key Rate |           |  |  |  |  |
| Tenor                                    | Casiniow  | Duration | Convexity |  |  |  |  |
| 1d                                       | 0.00      | 0.00000  | 0.00000   |  |  |  |  |
| 1m                                       | 0.00      | 0.00000  | 0.00000   |  |  |  |  |
| 3m                                       | 1,134.07  | 0.037503 | 0.052555  |  |  |  |  |
| бm                                       | 2,009.44  | 0.067173 | 0.094784  |  |  |  |  |
| 1y                                       | 3,470.25  | 0.460802 | 1.272032  |  |  |  |  |
| Зу                                       | 3,009.95  | 0.556064 | 1.952766  |  |  |  |  |
| 5y                                       | 2,942.55  | 1.076944 | 6.262181  |  |  |  |  |
| 7у                                       | 0.00      | 0.00000  | 0.00000   |  |  |  |  |
| 10y                                      | 0.00      | 0.000000 | 0.00000   |  |  |  |  |
| 15y                                      | 0.00      | 0.000000 | 0.00000   |  |  |  |  |
| 20y                                      | 0.00      | 0.00000  | 0.00000   |  |  |  |  |
| 25y                                      | 0.00      | 0.000000 | 0.00000   |  |  |  |  |
| 30y                                      | 0.00      | 0.00000  | 0.00000   |  |  |  |  |
| Total                                    | 12,566.25 | 2.198486 | 9.634317  |  |  |  |  |

ผู้ใช้งานสามารถดู Portfolio KRD & KRC (Key Rate Duration & Key Rate Convexity) ในรูปแบบกราฟและเป็นตาราง ตามที่เลือกวิธีการคำนวณ (Cash flow by tenor/Cash flow by bucket) ดังตาราง และสามารถดาวน์โหลดเป็น Excel file ให้กด Download Excel